## КАК ИСКАТЬ ЛИТЕРАТУРУ В ЭЛЕКТРОННОМ КАТАЛОГЕ?

Электронный каталог – это централизованная библиотечная система, которая раскрывает состав и содержание библиотечного фонда и включает в себя библиографические записи.

Электронный каталог научной библиотеки КАТУ им.С.Сейфуллина доступен на <u>сайте</u> <u>библиотеки</u> 24/7 (в верхнем меню):

С помощью электронного каталога можно:

- 1. выявить наличие книги в фонде;
- 2. определить местонахождение издания;
- 3. узнать о количестве экземпляров;
- 4. составить тематические списки.

## ПОИСК:

Поиск осуществляется по словам, задаваемым в полях поиска. Порядок заполнения полей не имеет значения. Прописные и строчные буквы не различаются. В одном поле можно указывать несколько слов. Для проведения поиска должно быть заполнено хотя бы одно поисковое поле!

Для формирования запроса можно использовать одну или несколько поисковых строк:

- 1. Автор фамилия автора произведения;
- Заглавие название книги или главы из содержания;
- Ключевые слова тематика, предмет;
- 4. Год издания;
- 5. Электронная версия наличие электронной версии.

| • Расширенный поиск                               |                                                                  |  |  |  |
|---------------------------------------------------|------------------------------------------------------------------|--|--|--|
| Автор:                                            |                                                                  |  |  |  |
| Заглавие:                                         |                                                                  |  |  |  |
|                                                   | 2 усечение заглавия                                              |  |  |  |
| ключевые слова:                                   |                                                                  |  |  |  |
| Год издания:                                      |                                                                  |  |  |  |
| Характер                                          |                                                                  |  |  |  |
| документа:                                        |                                                                  |  |  |  |
| С электронными<br>версиями:                       |                                                                  |  |  |  |
|                                                   |                                                                  |  |  |  |
|                                                   | Transe Cfipe                                                     |  |  |  |
|                                                   |                                                                  |  |  |  |
| <ul> <li>Настройки отображения записей</li> </ul> |                                                                  |  |  |  |
|                                                   | Ph.                                                              |  |  |  |
|                                                   |                                                                  |  |  |  |
| <ul> <li>Печать записей</li> </ul>                |                                                                  |  |  |  |
|                                                   |                                                                  |  |  |  |
|                                                   | 0%                                                               |  |  |  |
| Deservation                                       | Формат печати                                                    |  |  |  |
| все найденные                                     | рид залисел: Сортировка: Залоловков ♥ ● MS Word ○ Принтер Печать |  |  |  |
|                                                   |                                                                  |  |  |  |
|                                                   |                                                                  |  |  |  |
|                                                   |                                                                  |  |  |  |

Также, можно настроить формат отображения записей и сохранить или распечатать результаты поиска.

## РЕЗУЛЬТАТЫ ПОИСКА:

1. **Библиографическая запись** – библиографическая запись может включать в себя заголовок, термины индексирования (классификационные индексы, предметные рубрики и ключевые слова), полочный шифр и др.

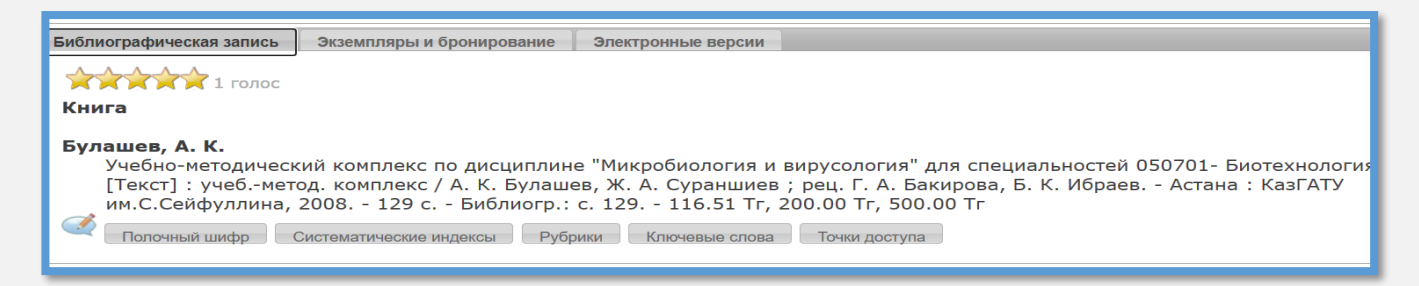

2. Экземпляры и бронирование – можно посмотреть в каком из подразделений библиотеки есть доступные экземпляры.

| Библиографическая запись Экземпляры и бронирование Электронные версии |                                   |      |          |  |  |
|-----------------------------------------------------------------------|-----------------------------------|------|----------|--|--|
|                                                                       | Место выдачи                      | Экз. | Свободно |  |  |
|                                                                       | Справочно-библиографический отдел |      | 1        |  |  |
|                                                                       | Читальный зал                     | 2    | 2        |  |  |
|                                                                       | Абонемент учебной литературы      |      | 18       |  |  |
|                                                                       | Зооветеринарный факультет         |      | 39       |  |  |
|                                                                       |                                   |      |          |  |  |

3. Электронные версии – можно посмотреть электронную версию.

| Библиографическая запись       | Экземпляры и бронирование Электронные версии |            |  |  |  |
|--------------------------------|----------------------------------------------|------------|--|--|--|
| Документы Adobe Acrobat Reader |                                              |            |  |  |  |
| Nº                             | Ссылка на документ                           | Размер     |  |  |  |
| 1 🚺 ЛИСТАТЬ 🔤                  | Электронная версия                           | 923534 кб. |  |  |  |
|                                |                                              |            |  |  |  |
|                                |                                              |            |  |  |  |

При возникновении дополнительных вопросов, просим обращаться к <u>предметному</u> <u>библиотекарю</u> вашего факультета!